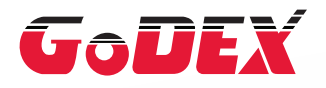

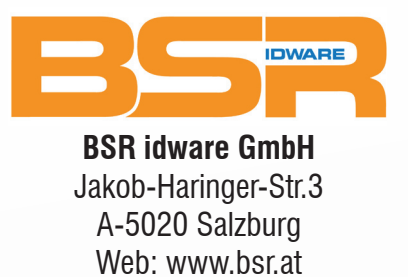

# G300/G330 Barcode Drucker BENUTZERHANDBUCH

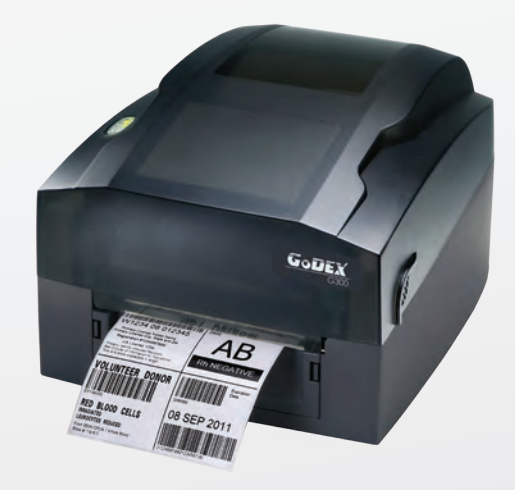

| 1   | Barcode-Drucker                        | 001 |
|-----|----------------------------------------|-----|
| 1.1 | Lieferumfang                           | 001 |
| 1.2 | Bestandteile des Druckers              | 002 |
|     |                                        |     |
| 2   | Drucker einrichten                     | 004 |
| 2.1 | Gehäusedeckel öffnen                   | 004 |
| 2.2 | Druckmechanismus öffnen                | 004 |
| 2.3 | Farbband einlegen                      | 005 |
| 2.4 | Etikettenrolle einsetzen               | 009 |
| 2.5 | Etikettenrollenhalter einsetzen        | 012 |
| 2.6 | Drucker an den Rechner anschließen     | 013 |
| 2.7 | Treiberinstallation                    | 015 |
|     |                                        |     |
| 3   | Anzeigefeld                            | 018 |
| 3.1 | LED-Anzeigefeld                        | 018 |
| 3.2 | Fehlermeldungen                        | 019 |
| 3.3 | Etiketten kalibrieren und Testausdruck | 020 |
|     |                                        |     |
| 4   | NetSetting für Ethernet                | 021 |
| 4.1 | NetSetting Software installieren       | 021 |
| 4.2 | NetSetting – die Benutzeroberfläche    | 022 |
| -   |                                        | 000 |
| 5   | Wartung und Anpassung                  | 029 |
| 5.1 | Druckkopfreinigung                     | 029 |
| 5.2 | Druckkopfandruck einstellen            | 030 |
| 5.3 | Druckzeile einstellen                  | 031 |
| 5.4 | Fehlerbehebung                         | 032 |
|     |                                        |     |

#### Anhang

Technische Daten Schnittstellen

### FCC COMPLIANCE STATEMENT FOR AMERICAN USERS

This equipment has been tested and found to comply with the limits for a CLASS A digital device, pursuant to Part 15 of the FCC Rules. These limits are designed to provide reasonable protection against harmful interference when the equipment is operated in a commercial environment. This equipment generates, uses, and can radiate radio frequency energy and, if not installed and used in accordance with the instructions, may cause harmful interference to radio communications. Operation of this equipment in a residential area is likely to cause harmful interference in which case the user will be required to correct the interference at own expense.

### EMV-KONFORMITÄTSERKLÄRUNG FÜR EUROPA

Dieses Gerät wurde geprüft und entspricht den Anforderungen der Normen EN 55022:1998 + A1:2000 + A2:2003, CISPR 22, Class A EN 55024:1998 + A1:2001 + A2:2003, IEC 61000 - 4 Reihen EN 61000-3-2 / 2000 & EN 61000-3-3 / 1995. Das Gerät wurde außerdem geprüft und entspricht den Anforderungen der Europäischen Norm EN 55022 hinsichtlich der Grenzwerte für gestrahlte und geleitete Störaussendungen.

### DIE BAUREIHE G300, AUF DIE SICH DIESE ERKLÄRUNG BEZIEHT, ENTSPRICHT DEN ANFORDERUNGEN FOLGENDER NORMEN:

EN55022 : 1998, CLSPR 22, Class A / EN55024 : 1998 / Reihe IEC 61000-4 / EN61000-3-2 : 2000 / EN 6100-3-3 : 1995 / CFR 47, Teil 15/CISPR 22 3. Auflage: 1997, Class A / ANSI C63.4 : 2001 / CNS 13438 / IEC60950-1 : 2005 (EN 60950-1 : 2006+A11 : 2009) / GB4943 : 2001 / GB9254 : 1998 / GB17625.1 : 2003 / EN60950-1 : 2001

### Vorsicht

- \* Explosionsgefahr bei unsachgemäßem Austausch der Batterie. Nur vom Hersteller empfohlenen Batterietyp verwenden.
- \*\* Altbatterien gemäß den Herstellervorgaben entsorgen.
- \*\*\* Gerät nur mit dem angegebenen Netzteil-Modell verwenden.
- \*\*\*\* Bei Veränderungen oder Modifikationen, die nicht ausdrücklich von der für die Konformität zuständigen Stelle zugelassen sind, kann dem Benutzer das Betreiberrecht für das Gerät entzogen werden.

# G300/G330 BENUTZERHANDBUCH SICHERHEITSHINWEISE

Bitte lesen Sie die folgenden Hinweise sorgfältig.

- 1. Das Gerät darf keiner Nässe oder Feuchtigkeit ausgesetzt werden.
- 2. Vor Anschluss an eine Stromquelle bitte die Spannung der Stromquelle überprüfen.
- 3. Vergewissern Sie sich, dass das Gerät ausgeschaltet ist, bevor der Netzstecker an eine Steckdose angeschlossen wird.
- Es wird empfohlen, den Drucker an einen Überspannungsableiter anzuschließen, um das Gerät vor möglichen Schäden durch Überspannungen zu schützen.
- 5. Achten Sie darauf, dass das Gerät nicht mit Flüssigkeiten in Kontakt kommt, da dies einen elektrischen Schlag auslösen könnte.
- 6. Aus Sicherheitsgründen und zur Wahrung der Herstellergarantie darf das Gerät NUR von qualifizierten Fachkräften geöffnet werden.
- 7. Versuchen Sie unter keinen Umständen, Strom führende Geräte zu reparieren oder Einstellungen an ihnen vorzunehmen.

# 1.1 Lieferumfang

Nach dem Öffnen des Kartons überprüfen Sie bitte den Inhalt auf Vollständigkeit.

• Barcode-Drucker G300

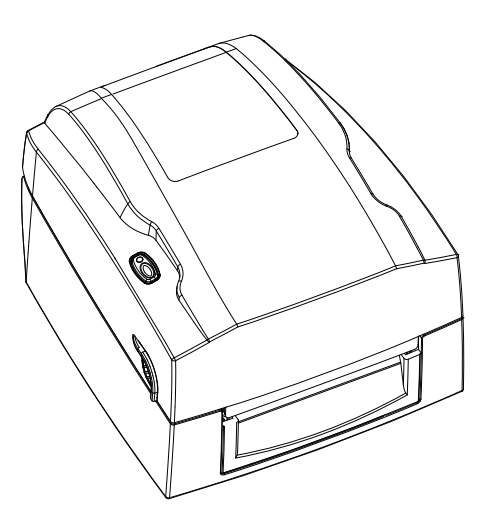

Rollenhalter-Modul
 Rollenhalter

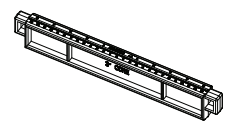

Materialführung (2-teilig)

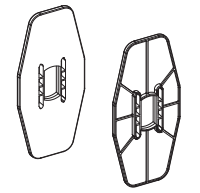

Etikettenmaterial

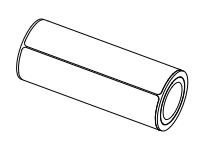

USB-Kabel

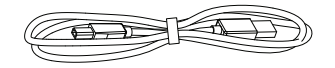

Farbband-Modul Rollenkern

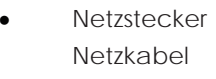

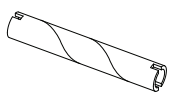

Farbband

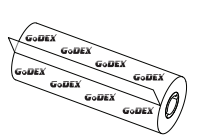

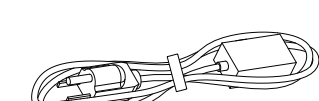

Netzteil

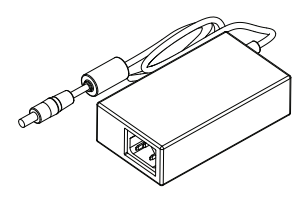

CD Enthält die Software QLabel und das G300-Benutzerhandbuch

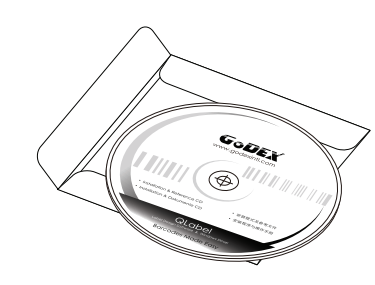

G300 Kurzanleitung

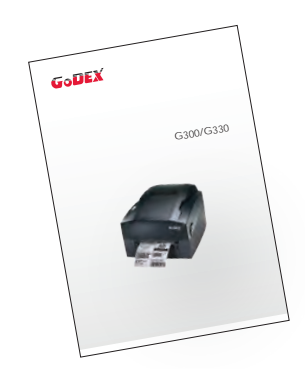

# 1 Barcode-Drucker

# 1.2 Bestandteile des Druckers

### Geräteübersicht

Vorderansicht

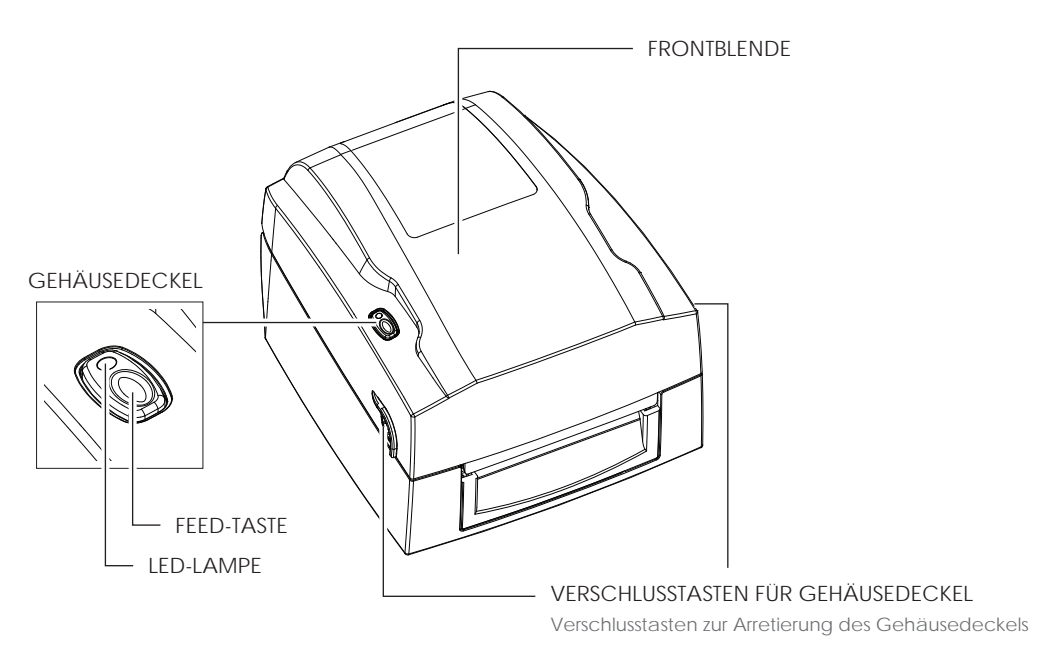

Rückansicht

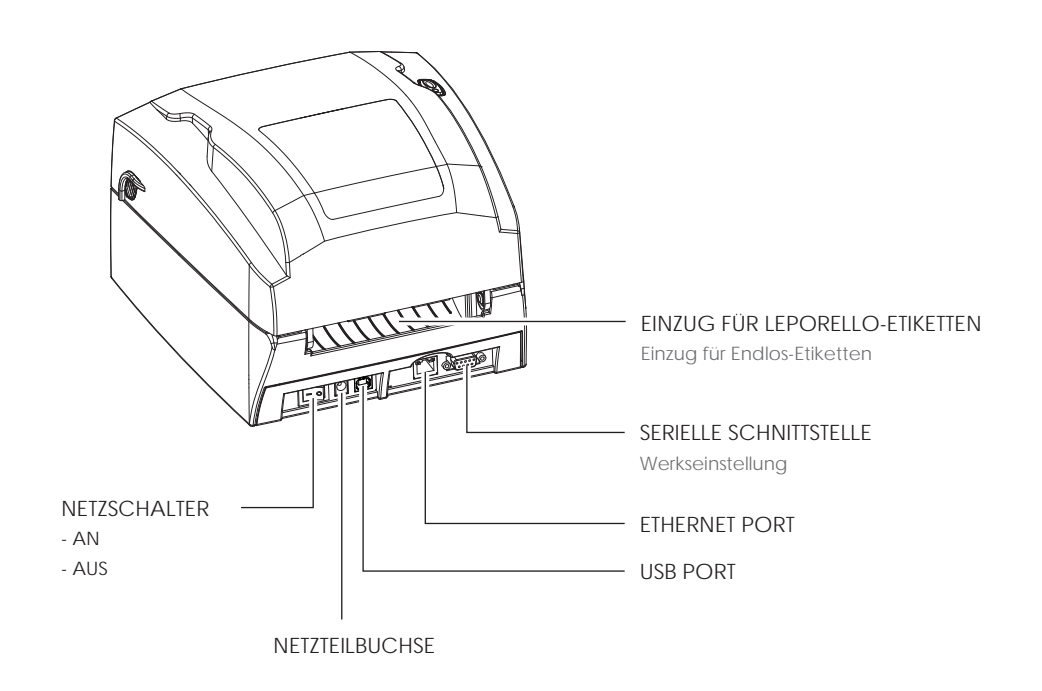

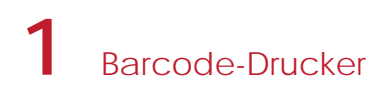

#### Gehäusedeckel öffnen

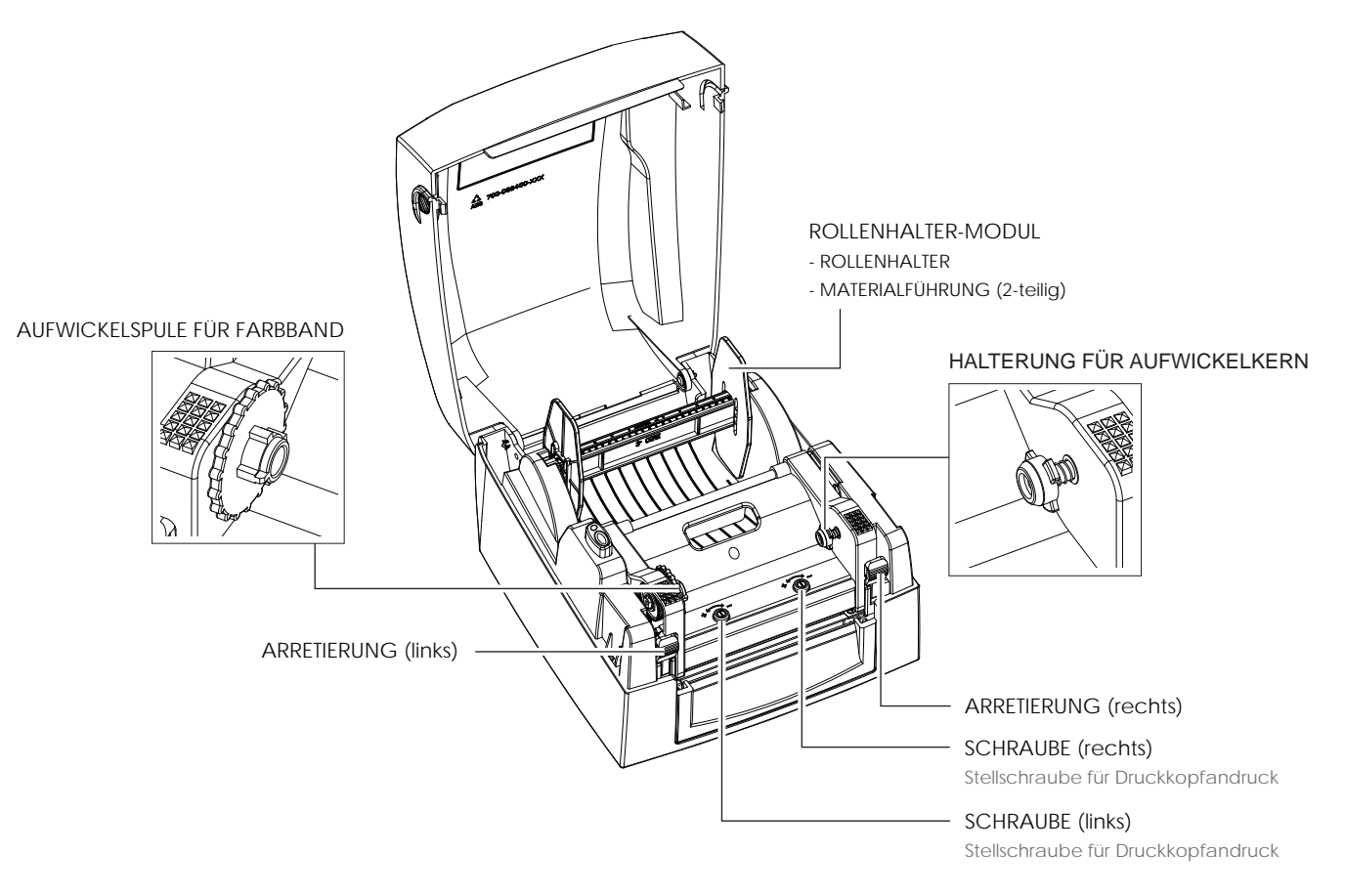

#### Druckmechanismus öffnen

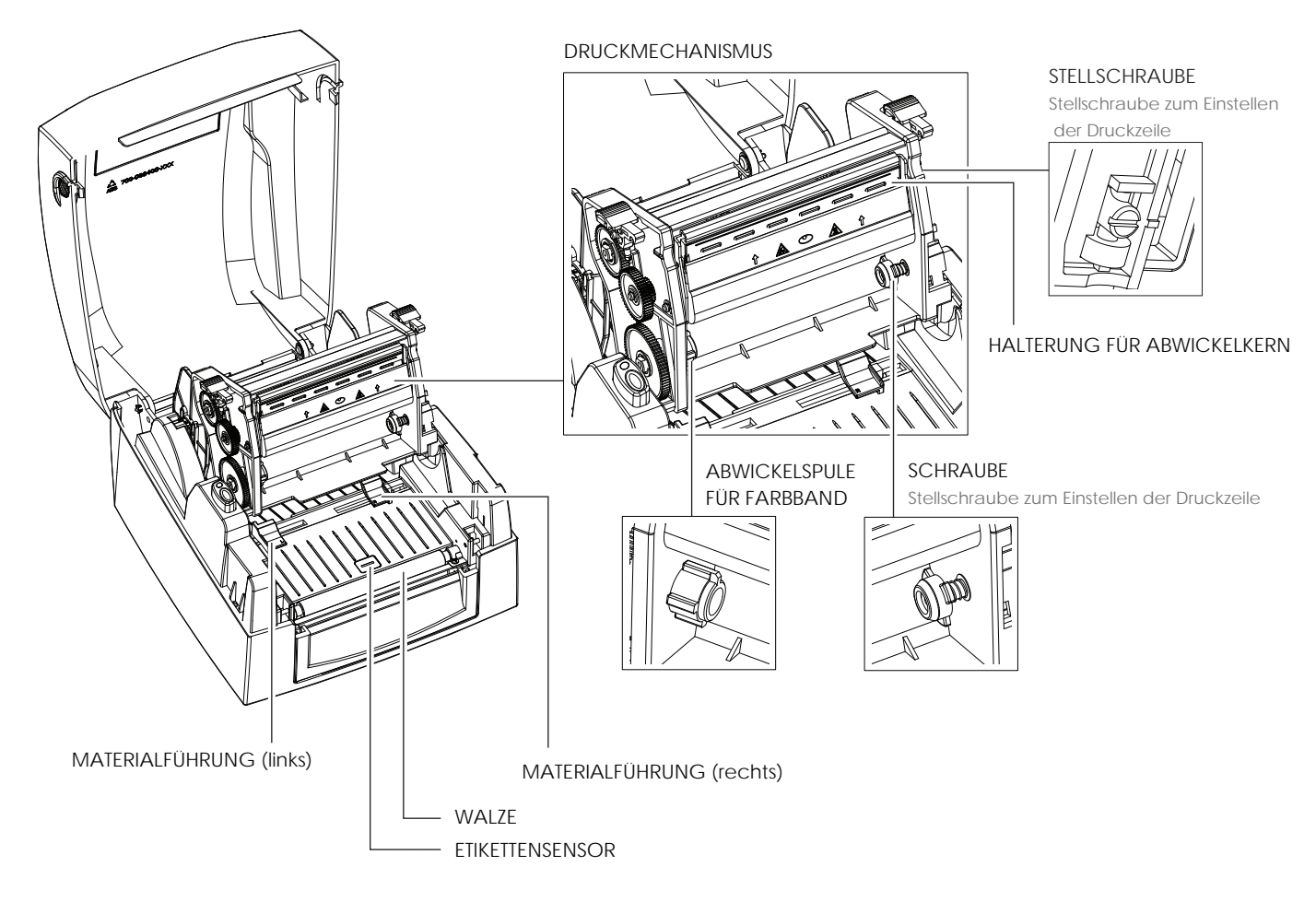

## 2.6 Drucker an den Rechner anschließen

- 1. Vergewissern Sie sich, dass der Drucker ausgeschaltet ist.
- 2. Schließen Sie das Netzkabel an das Netzteil an.

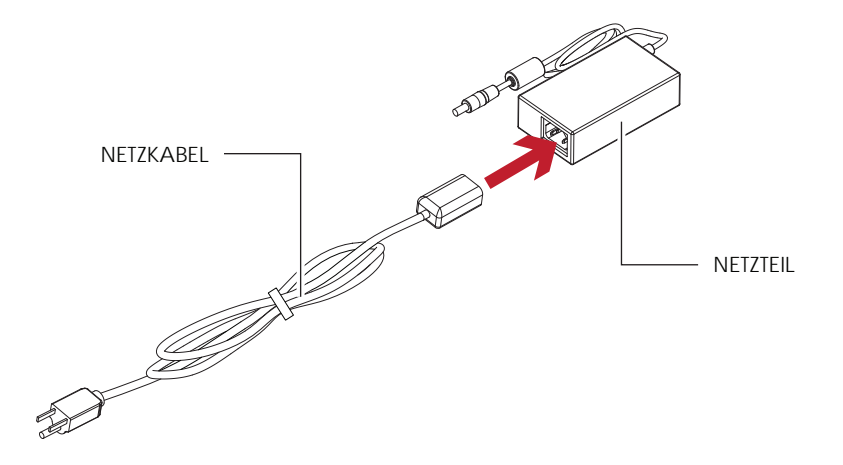

Stecken Sie den Klinkenstecker des Netzteils in die dafür vorgesehene Buchse am Drucker und den Netzstecker des Netzteils in die Steckdose.

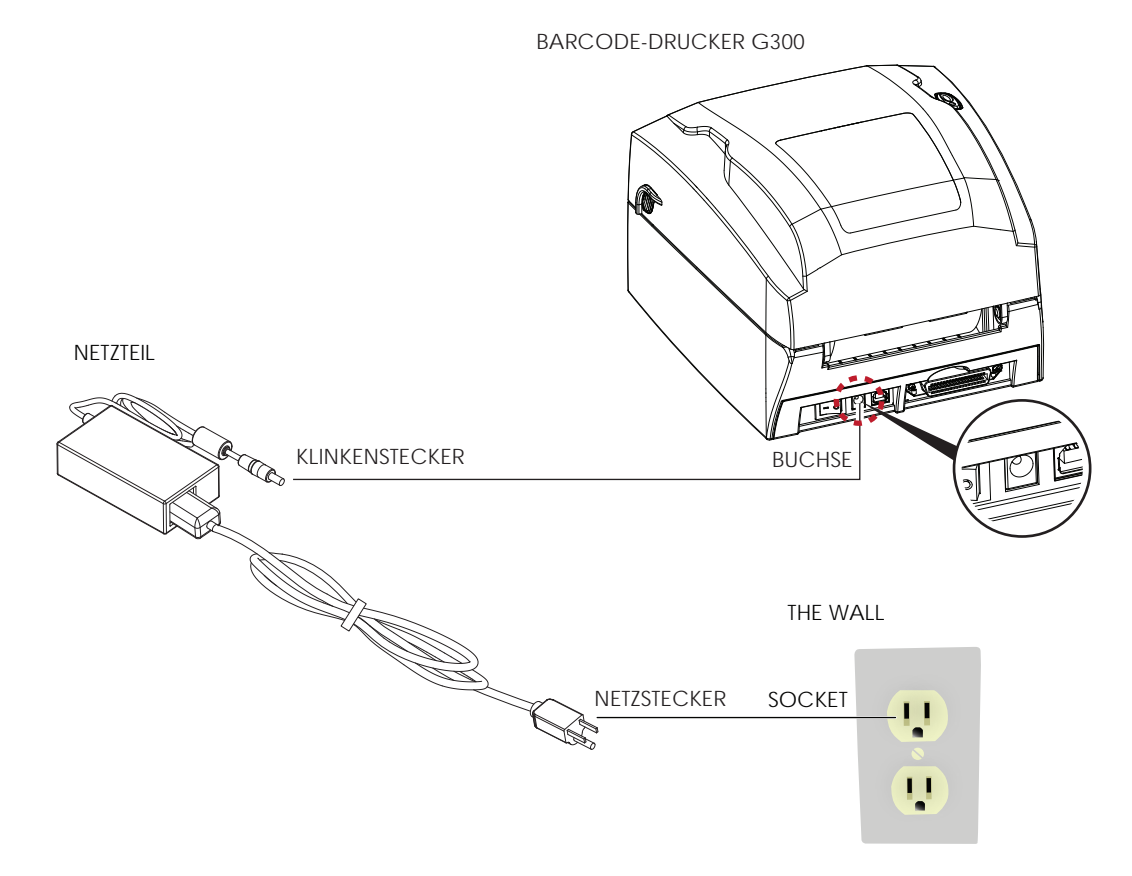

3. Schließen Sie das USB- bzw. Parallel-Kabel an den Drucker und den Rechner an.

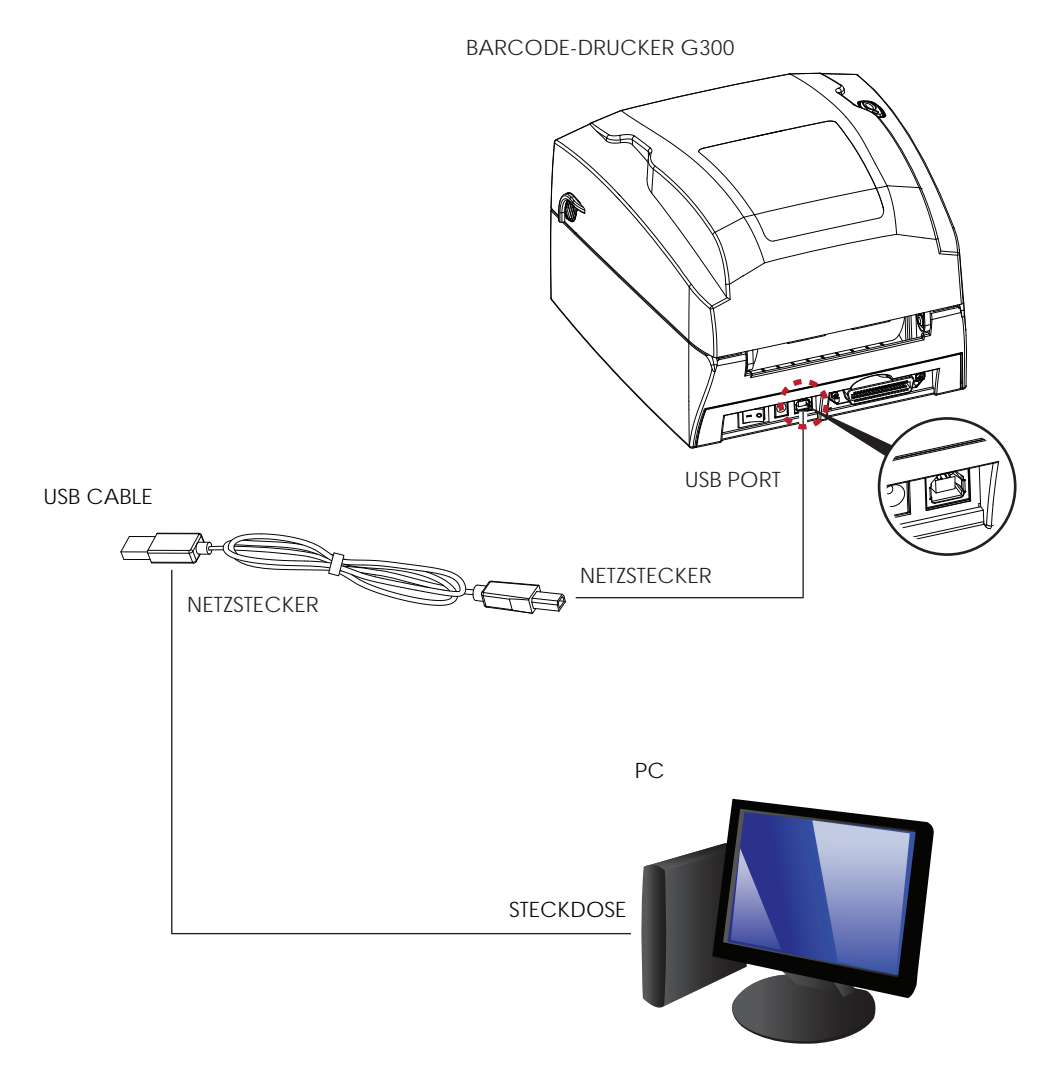

4. Schalten Sie den Drucker ein. Die LED-Lampe sollte nun aufleuchten.

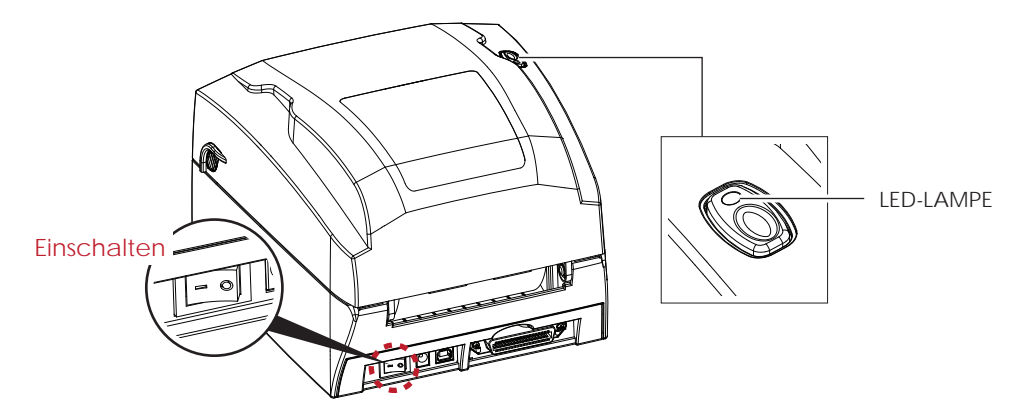

## 2.7 Treiberinstallation

1. Legen Sie die Produkt-CD in das CD-/DVD-Laufwerk Ihres Rechners ein und öffnen Sie den Ordner "Seagull Treiber" auf der CD.

Wählen Sie das Icon der Treiberdatei aus und klicken Sie darauf, um die Installation zu starten.

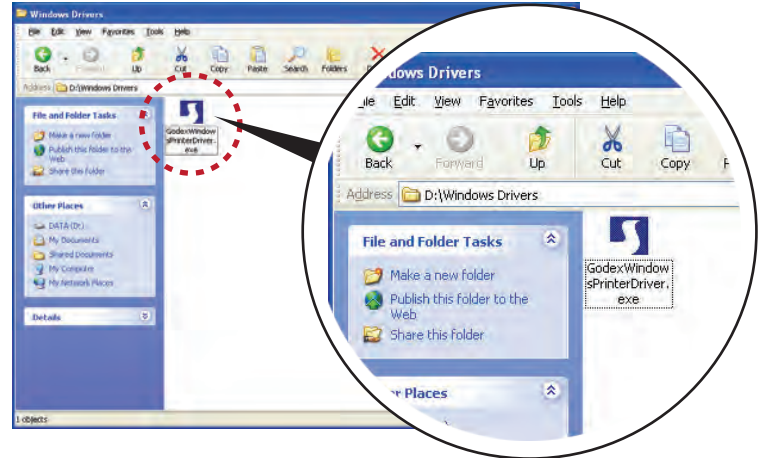

2. Folgen Sie den Anweisungen auf dem Bildschirm. Der Treiber-Assistent führt Sie durch die Installation. Wählen Sie "Druckertreiber installieren".

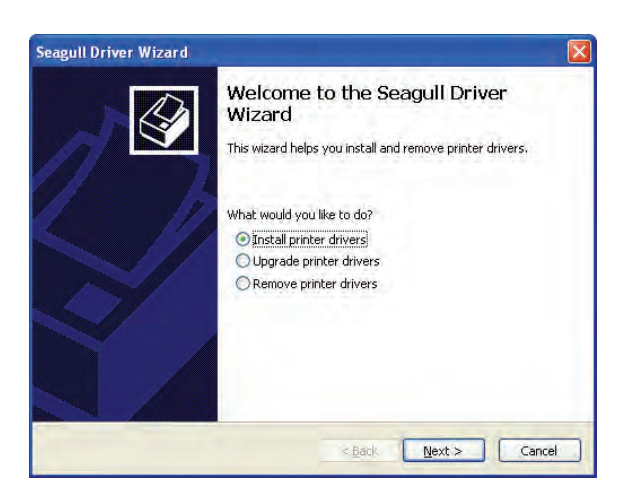

3. Wählen Sie Ihr Druckermodell.

| agutt priver wizard                               |                                            |
|---------------------------------------------------|--------------------------------------------|
| Specify Printer Model<br>The manufacturer and mod | del determine which printer driver to use. |
| Specify the model of your prints                  | er.                                        |
| Printer Model                                     | 1                                          |
| Godex G300                                        |                                            |
|                                                   |                                            |
|                                                   |                                            |
|                                                   |                                            |
|                                                   |                                            |
| Source: C:\Seagull                                | Browse                                     |
| Sourcer C:\Seaguil<br>Version:                    | Browser                                    |
| Source: C:\Seagull<br>Varsion:                    | Browse                                     |

7. Nach Abschluss der Treiberinstallation sollte der neue Drucker im Ordner "Drucker und Faxgeräte" angezeigt werden.

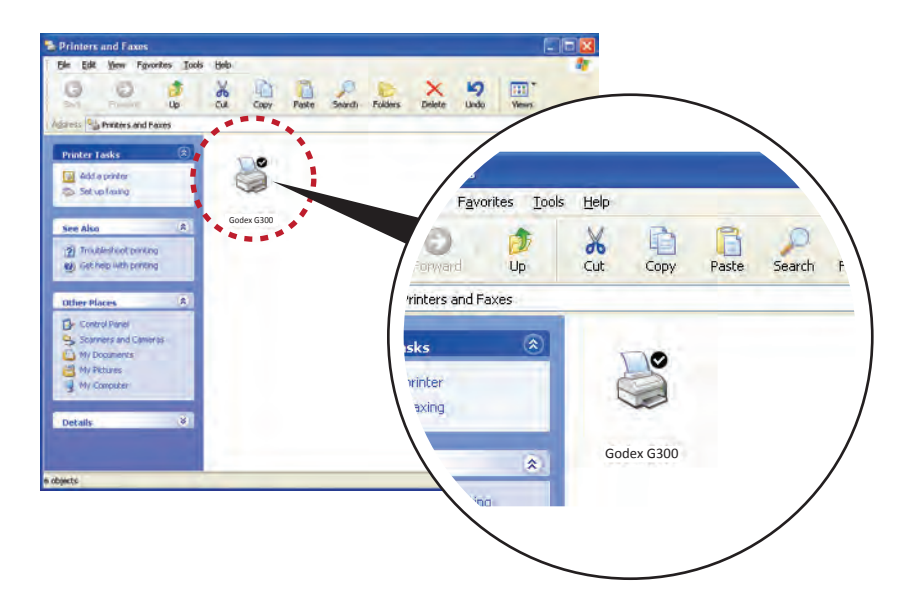

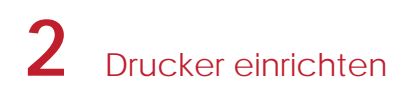

## 2.3 Farbband einlegen

#### Installation eines neuen Farbband-Moduls

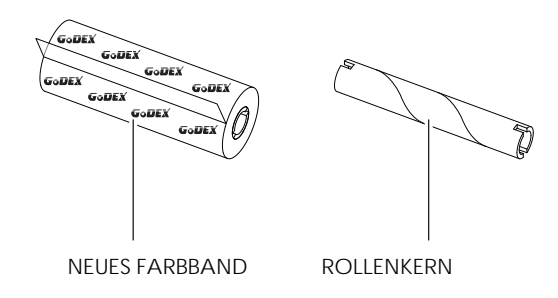

1. Befestigen Sie das Farbband mit dem selbstklebenden Streifen am Rollenanfang auf dem Rollenkern.

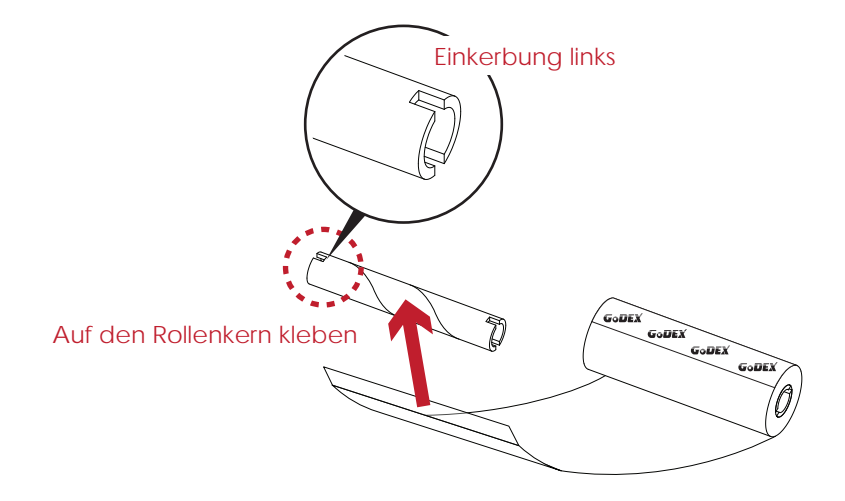

2. Wickeln Sie das Farbband zwei bis drei Mal um den Rollenkern.

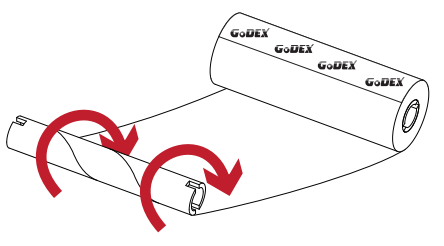

Farbband um Rollenkern wickeln

3. Das zusammengesetzte Farbband-Modul ist hier abgebildet.

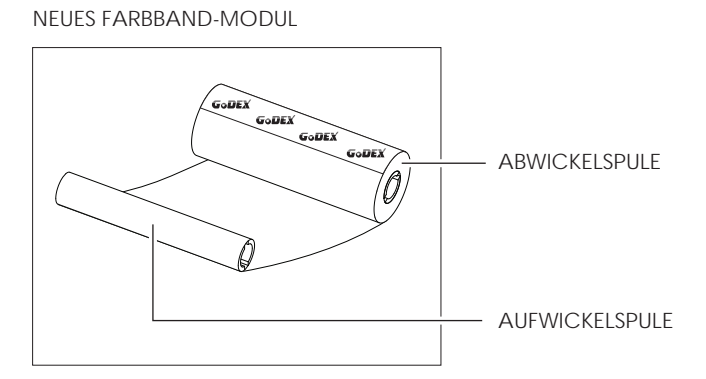

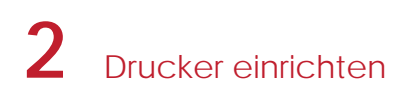

Einlegen des Farbbandes Rollenabwickler-Modul

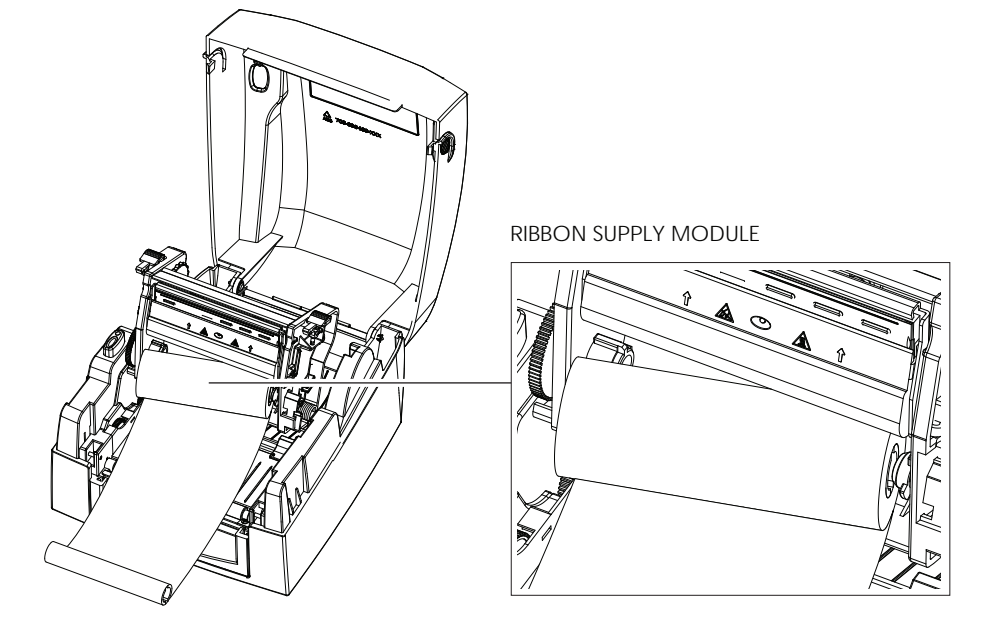

1. Legen Sie zunächst die rechte Seite der Farbbandrolle ein.

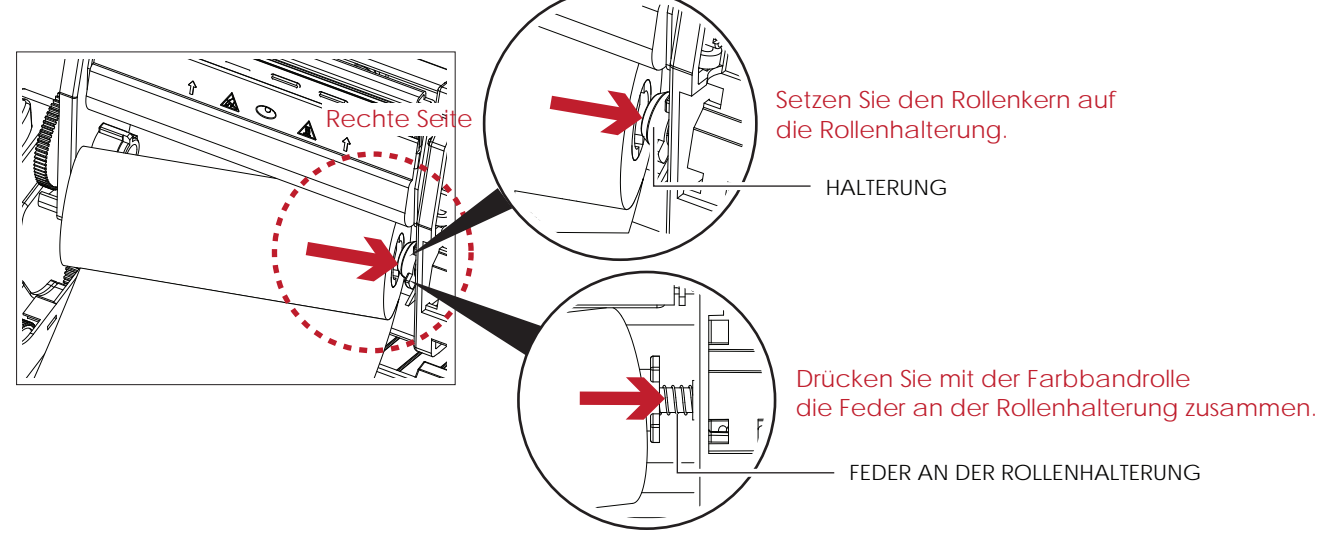

2. Legen Sie dann die linke Seite der Farbbandrolle ein.

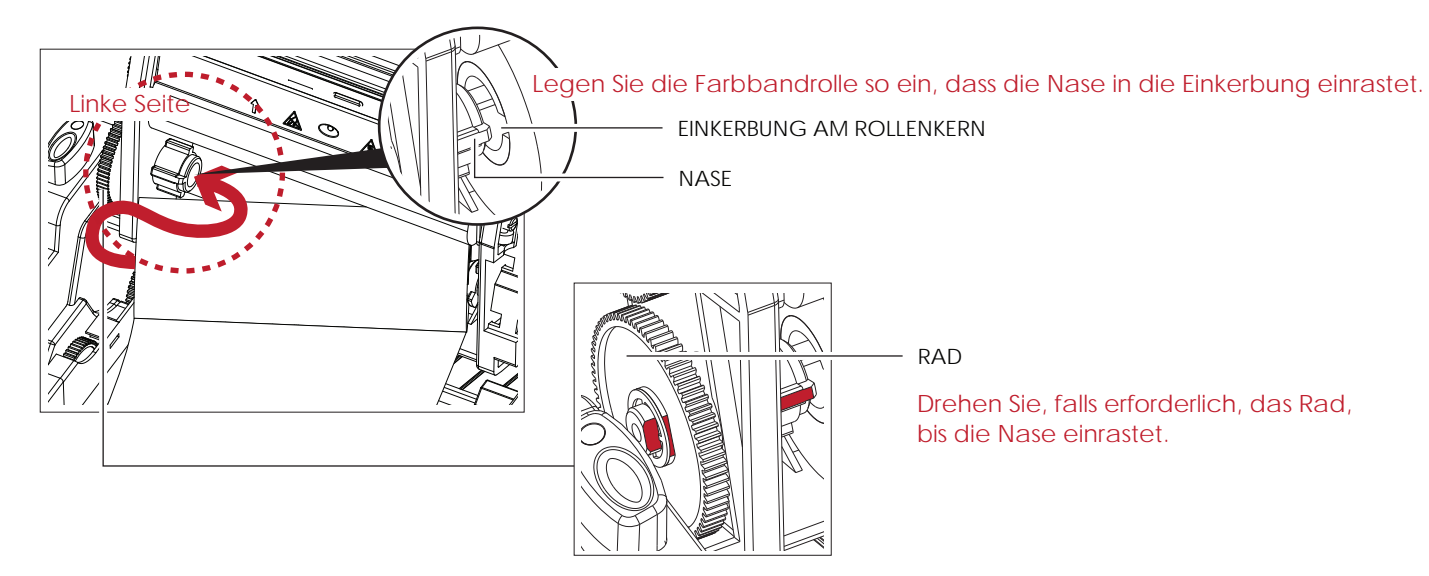

3. Schließen Sie den Druckmechanismus. Das Rollenabwickler-Modul ist jetzt eingesetzt.

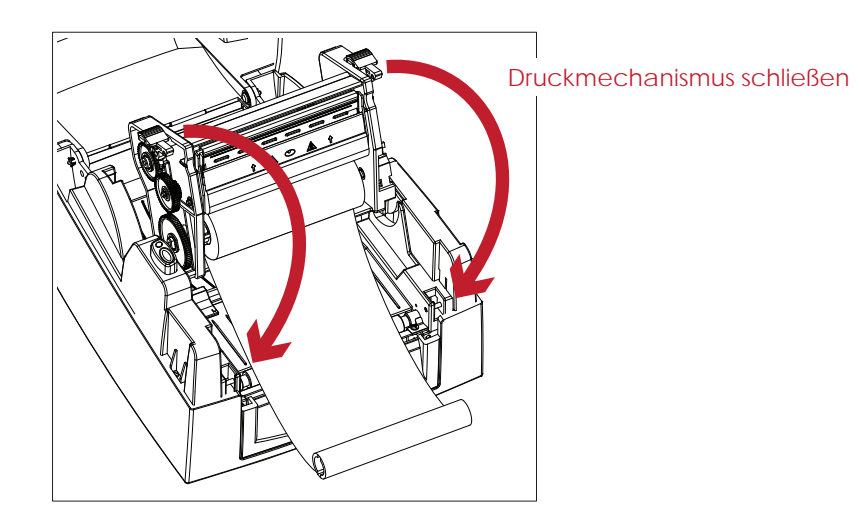

### Einlegen des Farbbandes Rollenaufwickler-Modul

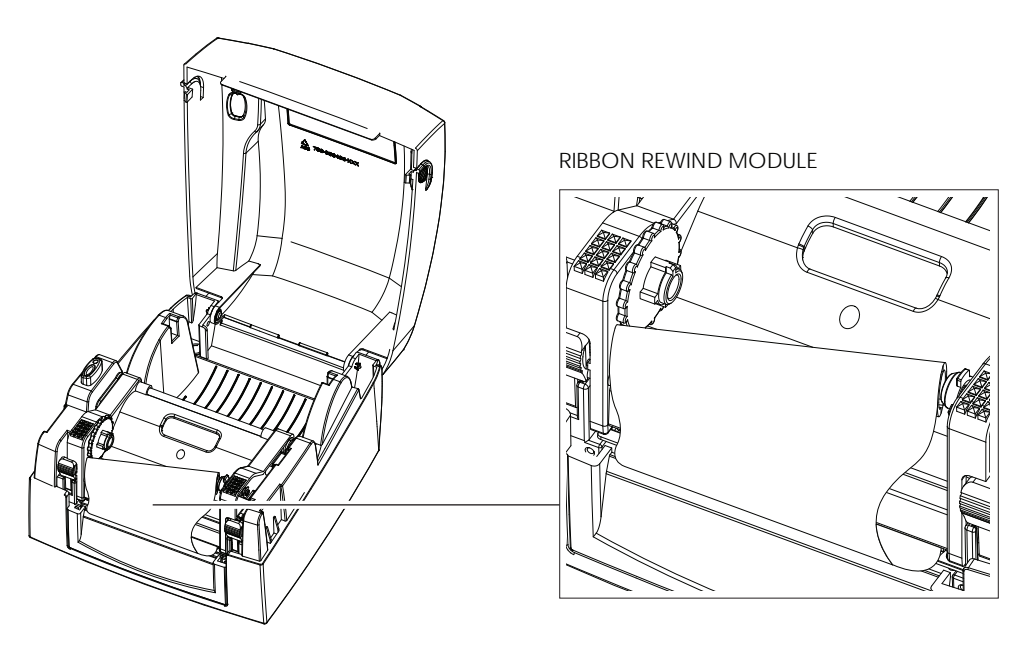

1. Legen Sie zunächst die rechte Seite des Rollenkerns ein.

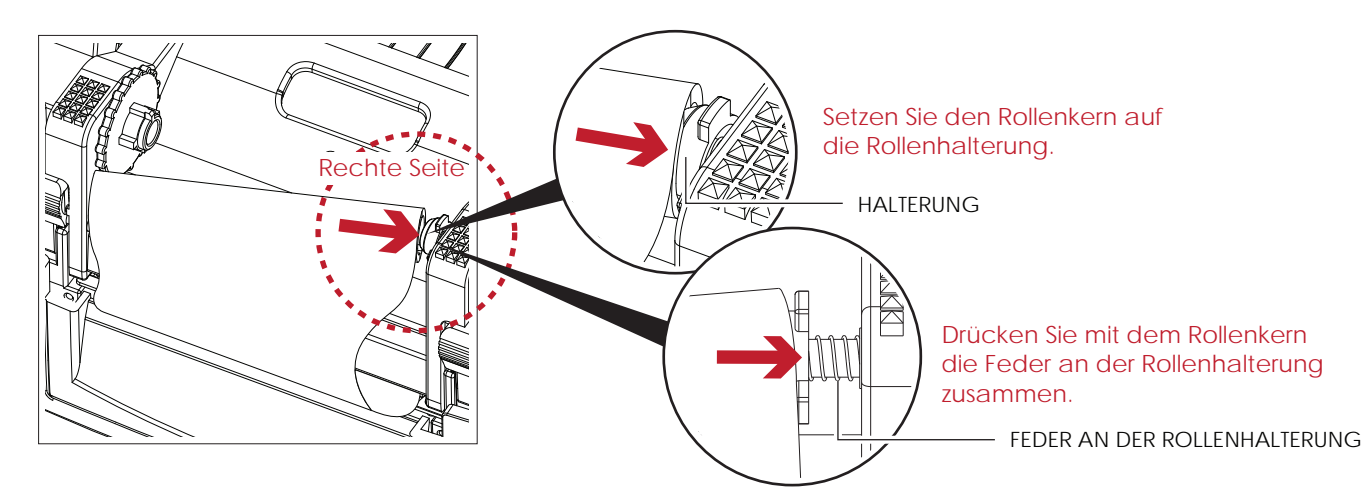

2. Legen Sie dann die linke Seite des Rollenkerns ein.

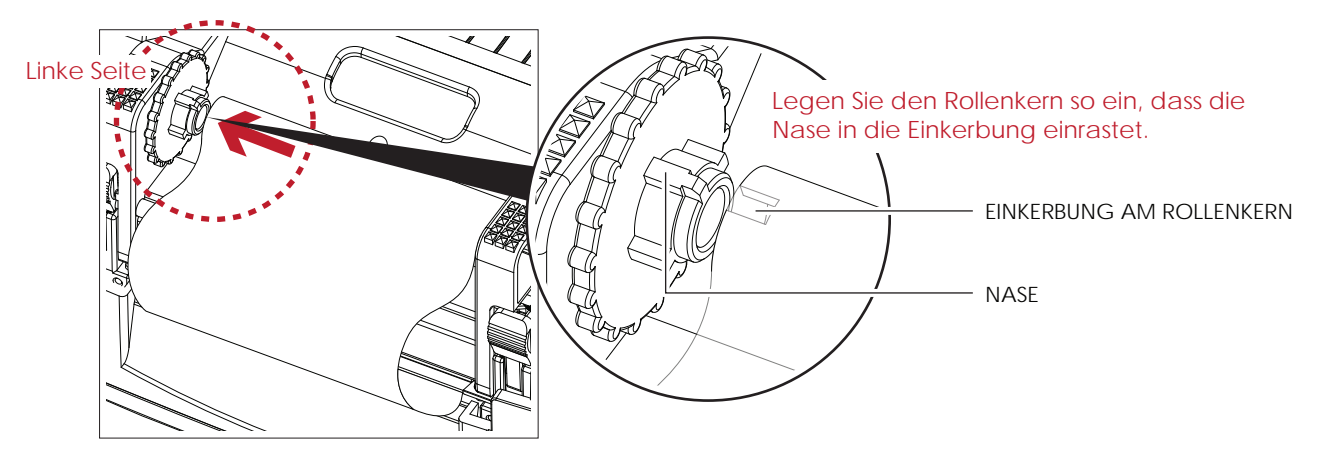

3. Drehen Sie die Aufwickelspule, bis das Farbband straff und faltenfrei ist.

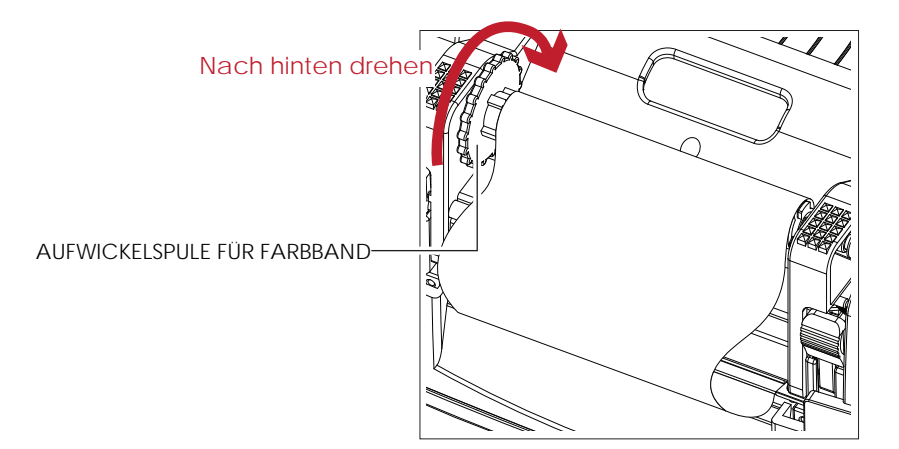

4. Das Farbband ist jetzt eingelegt.

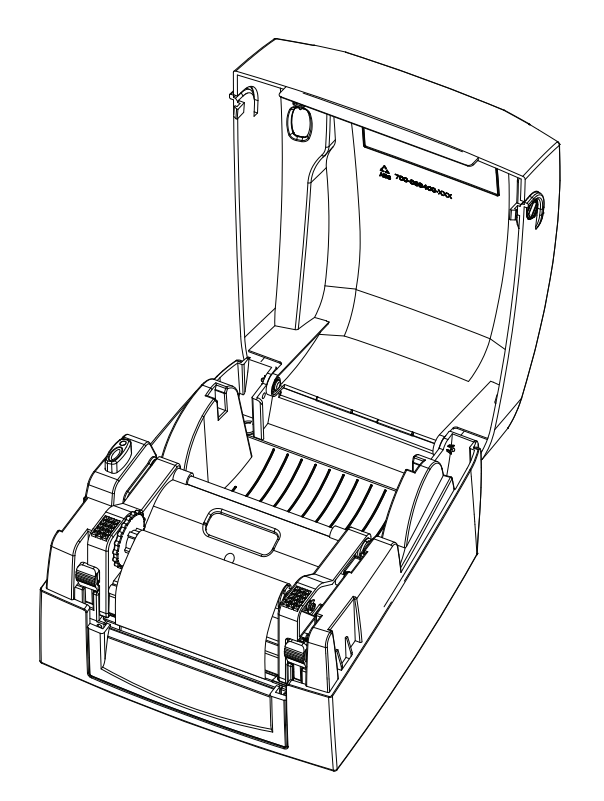

#### 2.4 Etikettenrolle einsetzen

#### Einsetzen eines neuen Etikettenrollen-Moduls

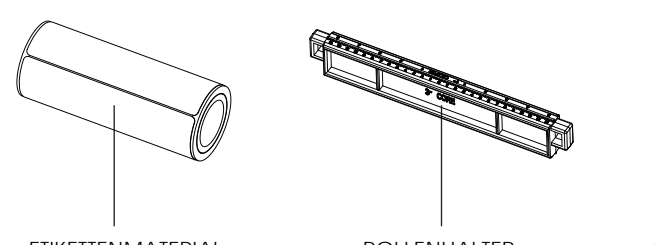

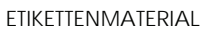

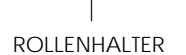

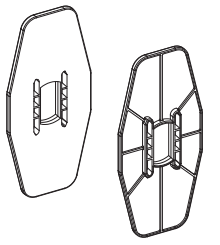

MATERIALFÜHRUNG (2-teilig)

1. Setzen Sie die Etikettenrolle auf den Rollenhalter und befestigen Sie die Materialführung an beiden Seiten des Rollenhalters.

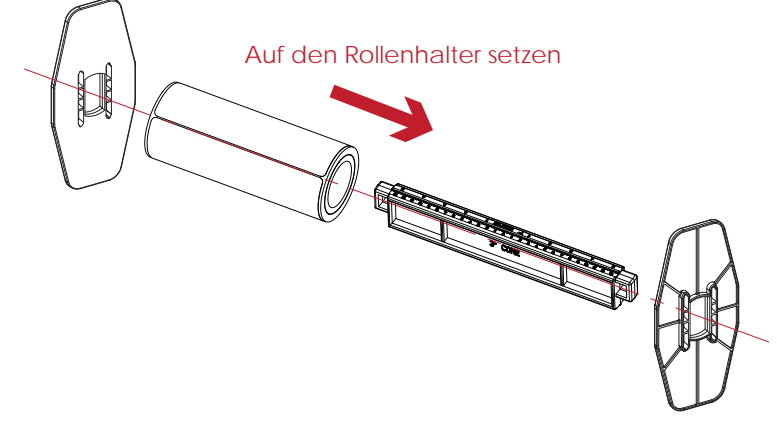

2. Das zusammengesetzte Etikettenrollen-Modul ist hier abgebildet.

#### NEUES ETIKETTENROLLEN-MODUL

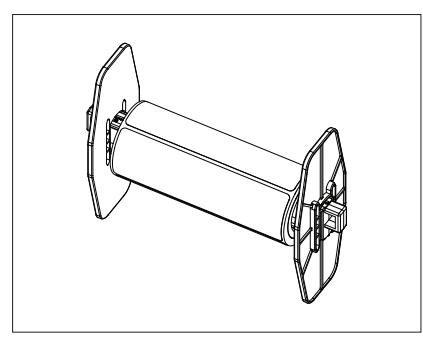

#### Einsetzen des Etikettenrollen-Moduls

1. Entriegeln Sie den Druckmechanismus und heben Sie ihn an.

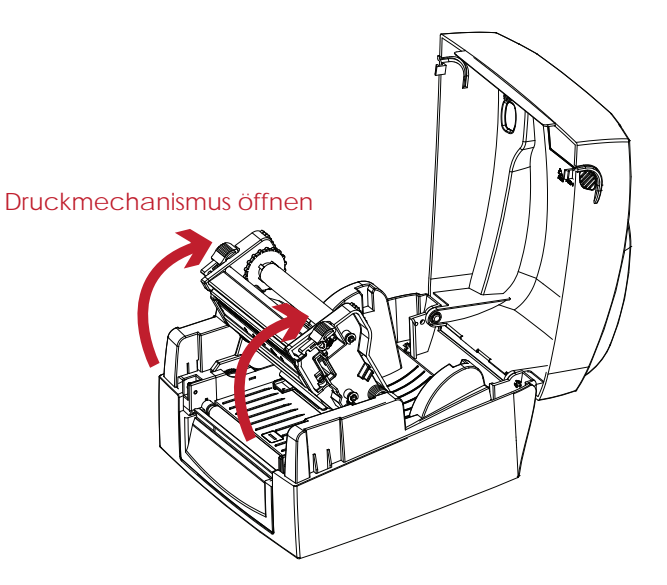

2. Setzen Sie das Etikettenrollen-Modul in den Drucker ein.

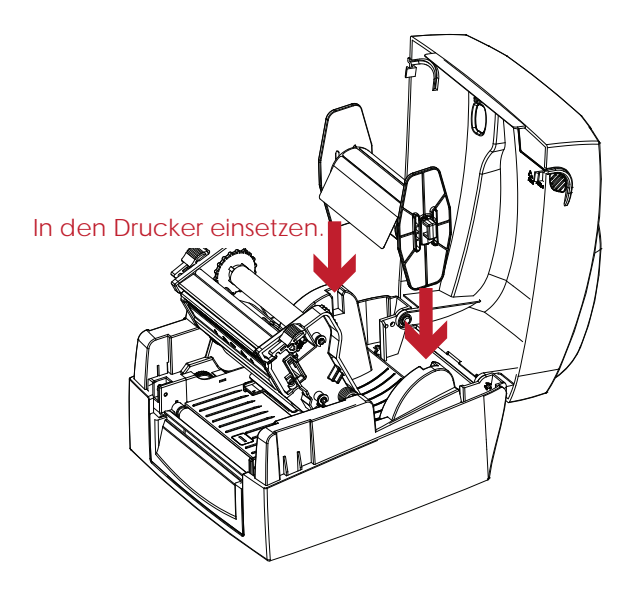

3. Führen Sie das Etikettenmaterial durch den Druckmechanismus hindurch.

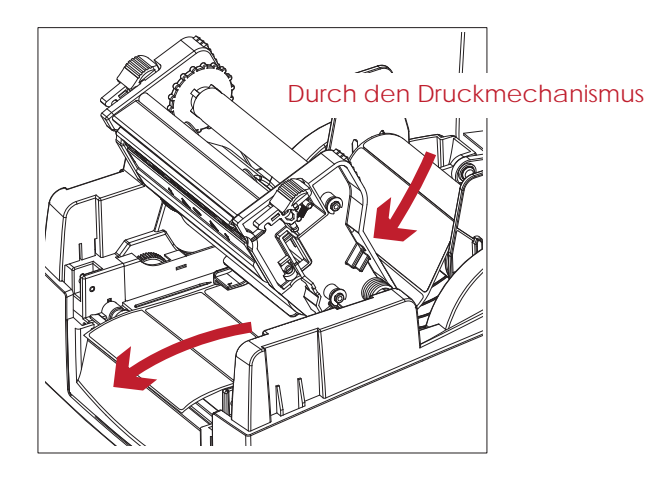

4. Führen Sie die Etiketten durch die Materialführung und passen Sie die Materialführung an die Etikettenbreite an. Mit Hilfe der Materialführung wird das Etikettenmaterial gerade eingezogen und transportiert.

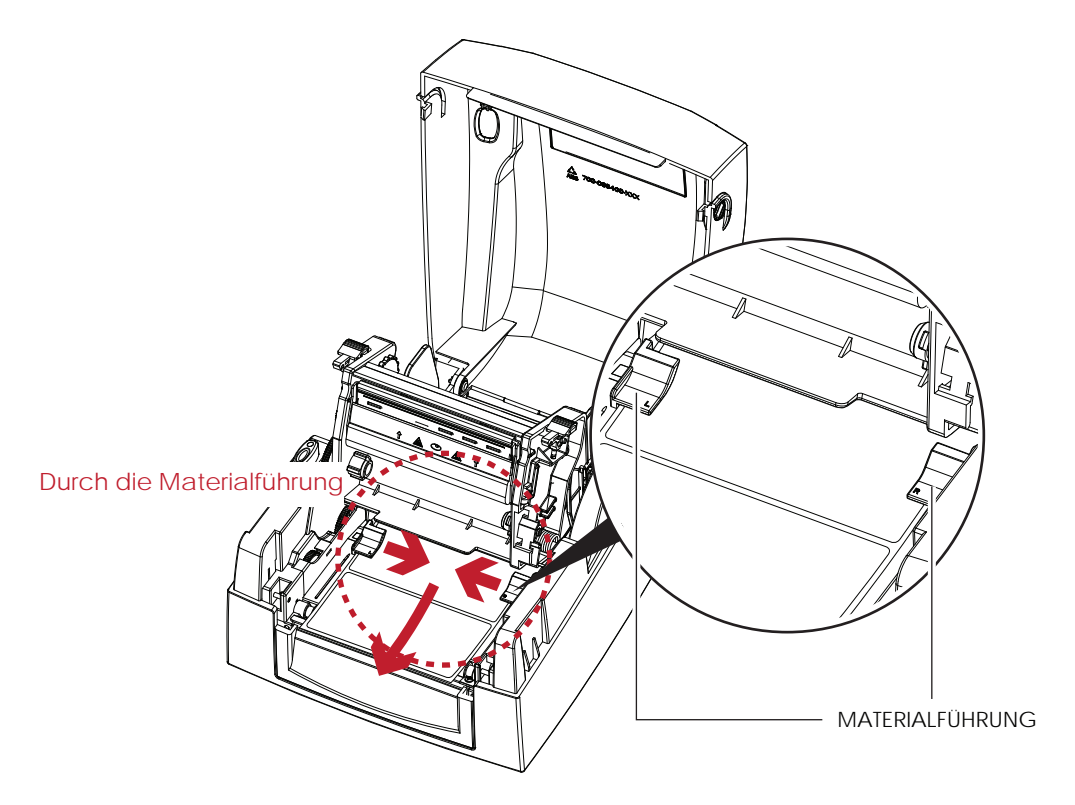

5. Schließen Sie den Druckmechanismus und den Gehäusedeckel. Das Etikettenmaterial ist jetzt eingelegt.

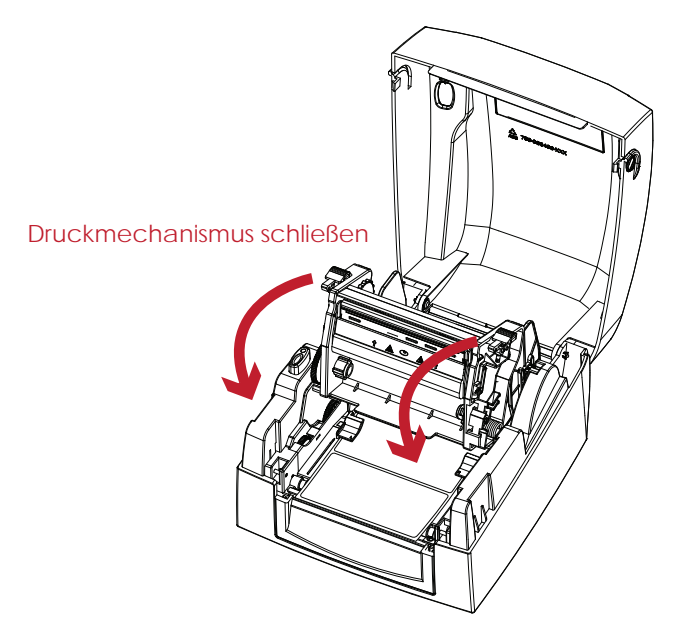

## 2.5 Etikettenrollenhalter einsetzen

#### 1" (25 mm) Kerndurchmesser

Einsetzen des Etikettenrollenhalters für Rollen mit 1" (25 mm) Kerndurchmesser

![](_page_18_Picture_4.jpeg)

![](_page_18_Figure_5.jpeg)

#### 1,5" (38 mm) Kerndurchmesser

Einsetzen des Etikettenrollenhalters für Rollen mit 1,5" (38 mm) Kerndurchmesser

![](_page_18_Picture_8.jpeg)

![](_page_18_Picture_9.jpeg)

# 3 Anzeigefeld

# 3.1 LED-Anzeigefeld

![](_page_19_Picture_2.jpeg)

#### FEED-Taste

Durch Drücken der FEED-Taste wird das Etikettenmaterial an die festgelegte Stopp-Position vorgeschoben. Bei Verwendung von Endlos-Etiketten wird durch Drücken der FEED-Taste das Etikettenmaterial vorgeschoben, bis Sie die FEED-Taste wieder loslassen.

#### Bei Verwendung von Einzeletiketten wird durch Drücken der FEED-Taste nur ein Etikett vorgeschoben.

Wenn das Etikett nicht an der richtigen Position stehen bleibt, muss die automatische Etikettenerkennung ausgeführt werden. Bitte lesen Sie dazu Kapitel 3.3 Etiketten kalibrieren und Testausdruck.

#### LED-Lampen

| LED-Lampen  | Status  | Beschreibung                                                                                    |
|-------------|---------|-------------------------------------------------------------------------------------------------|
| grün        | Standby | Der Drucker ist betriebsbereit.                                                                 |
| rot, orange | Fehler  | Der Drucker hat einen Fehler festgestellt.<br>Bitte lesen Sie dazu Kapitel 3.2 Fehlermeldungen. |

# 3.2 Fehlermeldungen

Wenn ein Fehler auftritt, der die normale Druckfunktion beeinträchtigt, wird dies an der LED-Anzeige angezeigt und es ertönt ein Alarmsignal. Eine Beschreibung der einzelnen Fehlermeldungen finden Sie in der nachstehenden Tabelle.

#### Fehlerleuchte

![](_page_20_Figure_4.jpeg)

| LED-Lampe             | Status             | Beschreibung                                                                                                    | Lösung / Vorgehensweise                                                                                                    |  |
|-----------------------|--------------------|----------------------------------------------------------------------------------------------------|----------------------------------------------------------------------------------------------------|--|
| →<br>→<br>→<br>→<br>→ |                    | Der Drucker erkennt das Papier nicht                                                                                             | Führen Sie die automatische<br>Etikettenerkennung erneut aus.                                                                                                    |  |
|                       |                    | Farbband oder Etiketten sind aufgebrauch                                                                                         | t. Setzen Sie ein neues Farbband oder eine neue Etik                                                                                                    |  |
|                       | Materialfehler     |                                                                                                    | Mögliche Ursachen:                                                                                                    |  |
| <b>* → *</b>          |                    | Papierstau.                                                                                                    | Die Papiertransportwalze bewegt sich nicht.<br>Der Drucker erkennt den<br>Etikettenabstand oder die schwarze<br>Markierung nicht.                                        |  |
|                       | Einstellungsfehler | Als Druckmodus ist Thermotransfer                                                                                                | 1. Legen Sie ein Farbband ein, um im<br>Thermotransfer-Modus zu arbeiten ode                                                                                             |  |
|                       |                    | eingelegt.                                                                                                    | <sup>1</sup> 2. wählen Sie "Thermodirekt" als<br>Druckmodus aus.                                                                                                    |  |
|                       |                    | Es ist kein Speicherplatz frei. Der<br>Drucker druckt zusätzlich die Meldung<br>"Kein Speicherplatz frei".                       | Löschen Sie nicht mehr benötigte<br>Daten aus dem Druckerspeicher.                                                                                                    |  |
|                       | Speicherfehler     | Der Drucker findet die Datei nicht. Der<br>Drucker druckt zusätzlich die Meldung<br>"Dateiname konnte nicht gefunden<br>werden". | Drucken Sie mit dem Befehl "~X4" alle<br>vorhandenen Dateinamen aus.<br>Überprüfen Sie, ob der Dateiname<br>richtig geschrieben ist.                                     |  |
|                       |                    | Dateiname bereits vorhanden. Der<br>Drucker druckt zusätzlich die Meldung<br>"Dateiname bereits vorhanden".                      | Vergeben Sie einen anderen<br>Dateinamen und versuchen Sie<br>erneut, die Datei auf dem Drucker zu<br>speichern.                                                         |  |
| •                     | Druckkopffehler    | Die Druckkopftemperatur ist zu hoch.                                                                                             | Warten Sie, bis der Druckkopf auf<br>Betriebstemperatur abgekühlt ist. Der<br>Drucker wechselt dann in den Modus<br>"Standby" und die LED-Lampe hört<br>auf, zu blinken. |  |

# 3.3 Etiketten kalibrieren und Testausdruck.

#### Etiketten kalibrieren

Der Drucker kann automatisch die Etikettenlänge erkennen und speichern. Somit muss der Drucker die Etikettenlänge nicht erst vom Rechner übermittelt bekommen.

#### Testausdruck

Mit Hilfe der Drucktest-Funktion können Sie überprüfen, ob der Drucker normal arbeitet. Um die Etiketten zu kalibrieren und einen Testausdruck zu erstellen, gehen Sie wie folgt vor:

- 1. Vergewissern Sie sich, dass das Etikettenmaterial richtig eingelegt ist.
- 2. Schalten Sie den Drucker aus.
- 3. Schalten Sie den Drucker wieder ein und halten Sie dabei die FEED-Taste gedrückt. Lassen Sie die FEED-Taste wieder los, wenn die LED-Lampe beginnt rot zu blinken. Der Drucker misst nun das Etikettenmaterial ein und speichert die Etikettenlänge.
- 4. Nach Einmessen des Etikettenmaterials druckt der Drucker als Test ein Etikett.

Der Testausdruck enthält die hier aufgelisteten Informationen:

![](_page_21_Figure_11.jpeg)

## 4.1 NetSetting installieren

Die Software NetSetting dient zum Verwalten der Netzwerkkonfiguration bei Druckerverbindungen über den Ethernet-Port. Sie ist auf der Produkt-CD vorhanden, kann aber auch von der offiziellen Website heruntergeladen werden. Führen Sie folgende Schritte aus, um NetSetting zu installieren:

- 1. Legen Sie die Produkt-CD in das CD-/DVD-Laufwerk Ihres Rechners ein und öffnen Sie den Ordner "Ethernet" auf der CD.
- 2. Wählen Sie das Icon der Installationsdatei für NetSetting aus und klicken Sie darauf, um die Installation zu starten.

![](_page_22_Figure_5.jpeg)

- 3. Folgen Sie den Anweisungen auf dem Bildschirm. Der Installations-Assistent führt Sie durch die Installation.
- 4. Geben Sie einen Zielordner für die Installation an.

| 🛃 NetSetting                                                            |                                        |
|-------------------------------------------------------------------------|----------------------------------------|
| Select Installation Folder                                              | Naisenling                             |
| The installer will install NetSetting to the following folder.          |                                        |
| To install in this folder, click "Next". To install to a different fold | ler, enter it below or click "Browse". |
| <u>F</u> older:                                                         |                                        |
| C:\Program Files\Godex\NetSetting\                                      | Browse                                 |
|                                                                         | Disk Cost                              |
| Install NetSetting for yourself, or for anyone who uses this co         | mputer:                                |
| OEveryone                                                               |                                        |
| ⊙ Just <u>m</u> e                                                       |                                        |
| Cancel                                                                  | < <u>B</u> ack. <u>N</u> ext>          |

- 5. Klicken Sie auf "Weiter", um die Installation zu starten.
- 6. Nach Abschluss der Installation wird das Icon für NetSetting auf dem Desktop angezeigt.

![](_page_22_Picture_11.jpeg)

#### **IP Setting**

Auf der Registerkarte "IP Setting" können Sie Druckernamen, Port-Nummer, Gateway und Kennwort für die Konfiguration des Druckers bearbeiten. Sie können auch eine dynamische oder feste IP-Adresse für den Drucker vergeben (DHCP bzw. Static IP).

|                          | Language +        |              |
|--------------------------|-------------------|--------------|
|                          | 🌮 📓 🍫             | ]            |
| Printer Name:            | Godex             | Length(1~16) |
| Default Gateway:         | 192.168.0.254 I   | 6            |
| Password:<br>Get IP From | DHCP Server       | Length(1~4)  |
| Static IP<br>IP Address: | 192.168 101 151 T |              |
| Subriet Wask.            |                   |              |
| Set                      | ReGet             |              |
|                          |                   |              |

Klicken Sie auf "Set", um die Einstellungen zu übernehmen oder auf "ReGet", um die ursprünglichen Einstellungen wiederherzustellen.

### Bitte beachten Sie:

\* Um die Software NetSetting voll ausnutzen zu können, sollten Sie mit den Grundlagen der Netzwerkverwaltung vertraut sein. Informationen zu den entsprechenden Netzwerkeinstellungen erhalten Sie von Ihrem Netzwerk-Administrator.

#### Alert Path Setting

Bei Auftreten eines Druckerfehlers sendet NetSetting eine entsprechende Warnmeldung an die angegebene E-Mail-Adresse. Die Meldungen werden per SMTP (Simple Mail Transfer Protocol) oder SNMP (Simple Network Management Protocol) gesendet.

|                                       | NetSetting<br>Alert Path Setting           |         |                              | Language + |
|---------------------------------------|--------------------------------------------|---------|------------------------------|------------|
|                                       | 89 🔝 ≶                                     |         |                              |            |
| SMTP Notification Enable              |                                            |         |                              |            |
| Login Account:                        | fault                                      |         | Length(1~64)                 |            |
| Login Password:<br>Server IP Address: | 0.1.66.97                                  | X       | Length(1~16)<br>xxx.xxx.xxx  |            |
| Mail Subject:<br>Mail From Address    | rcode printer message<br>fault@default.com |         | Length(1~60)<br>Length(1~32) |            |
| Mail To Address:                      | fault@default.com                          |         | Length(1~32)                 |            |
| Duration Cycle:                       | 0 0~1681                                   | Hours   |                              |            |
| SNMP Notification Enable              |                                            |         |                              |            |
| SNMP Community:                       | 0000000000000                              | Length( | (1~16)                       |            |
| SNMP Trap Community:                  | blic<br>0.1.255.0 X                        | Length( | 1~16)<br>xxx xxx             |            |
| The Tradess.                          |                                            |         |                              |            |
| Set                                   |                                            | ReGet   | 6                            |            |
|                                       |                                            |         |                              |            |

Auf der Registerkarte "Alert Path Setting" können Sie die SMTP- und SNMP-Einstellungen konfigurieren oder verändern. Klicken Sie auf "Set", um die Einstellungen zu übernehmen oder auf "ReGet", um die ursprünglichen Einstellungen wiederherzustellen.

#### Alert Message Setting

Sie können für die Benachrichtigungen per E-Mail bestimmen, bei welchen Fehlern der Benutzer eine Meldung erhalten soll. Außerdem können Sie entscheiden, ob Meldungen per SMTP-, SNMP- oder mit beiden Protokollen versendet werden sollen.

|      | Alert M | MetSetting<br>Message Setting | Language + |
|------|---------|-------------------------------|------------|
| ۵/ ۱ | 9 %     |                               |            |
|      |         |                               |            |
| SMTP | SNMP    | Description                   |            |
|      |         | Paper Out                     |            |
|      |         | Missing Gap                   |            |
|      |         | Ribbon Out                    |            |
|      |         | Door Open                     |            |
|      |         | Rewinder Full                 |            |
| Z    |         | Memory Full                   |            |
|      |         | Name Not Found                |            |
| Z    |         | Name Duplicate                |            |
|      |         | Syntax Unknown                |            |
|      |         | Cutter Jam                    |            |
|      |         |                               |            |
| Set  |         | ReGet                         |            |
|      |         |                               |            |
|      |         |                               |            |

Klicken Sie auf "Set", um die Einstellungen zu übernehmen oder auf "ReGet", um die ursprünglichen Einstellungen wiederherzustellen.

### **Printer Configuration**

Auf dieser Registerkarte können Sie die Einstellungen des angeschlossenen Druckers konfigurieren oder bearbeiten. Fast alle wichtigen Einstellungen für die Bedienung des Druckers lassen sich hier einstellen.

|               |                             |          | No<br>Printer C | Setting<br>Configuration |                                    |               | Language •   |
|---------------|-----------------------------|----------|-----------------|--------------------------|------------------------------------|---------------|--------------|
|               | 2                           | 9        | *               |                          |                                    |               |              |
| Printer Setup |                             |          |                 |                          |                                    |               |              |
| Printer Model | Resolution                  | Speed    | Darkness        | Stripper/Appl            | icator Labels                      | per Cut Pr    | nting Mode   |
| G500 -        | 203 •                       | 4 +      | 10 🔹            | 0 (None)                 | + 0                                | C Ther        | mal Transf 💌 |
|               | Baud Rate<br>9600<br>Parity | <b>T</b> | LC<br>Keybo     | CD Language              | Sensing<br>2 - Automat<br>Smart Ba | Mode<br>tic • |              |
|               | None                        | -        |                 | 7                        | OFF                                | -             |              |
|               | Data Bits                   |          | (               | Code Page                | Top Of                             | Form          |              |
|               | Ches Dite                   |          | Code            | Page 850 -               | ON                                 | <b>T</b>      |              |
|               | 1                           | •        | ON              | Buzzer                   |                                    |               |              |
|               | _                           |          | Lar             |                          |                                    |               |              |
|               |                             | Set      |                 |                          | ReGet                              |               |              |

Klicken Sie auf "Set", um die Einstellungen zu übernehmen oder auf "ReGet", um die ursprünglichen Einstellungen wiederherzustellen.

![](_page_27_Picture_0.jpeg)

#### User Command

Die Registerkarte "User Command" ist eine Kommunikationsschnittstelle, über die Befehle an den Drucker gesendet werden können. Geben Sie Druckerbefehle in das Feld "Input Command" ein und klicken Sie auf die Schaltfläche "Send Command", um die Befehle an den Drucker zu senden. Einige Befehle liefern einen Meldung zurück; diese wird im Feld "Output Message" angezeigt.

![](_page_27_Picture_3.jpeg)

Mit Hilfe der Schaltfläche "Send Command" können Sie Druckerbefehle über den Ethernet-Port senden, um den Drucker aus der Ferne zu bedienen.

#### Firmware Download

Auf der Registerkarte "Firmware Download" wird die Firmware-Version angezeigt, die der Drucker aktuell verwendet. Um die Firmware zu aktualisieren, brauchen Sie nur den Speicherort der Firmware-Datei anzugeben und auf die Schaltfläche "Start Download Firmware" zu klicken. Die Firmware kann dann aus der Ferne aktualisiert werden.

|   | <b>I</b>                     |                                  |        |  |
|---|------------------------------|----------------------------------|--------|--|
| - |                              | Cierco una co la senda           |        |  |
| ſ |                              | Firmware Opgrade                 |        |  |
|   | Firmware Current Version:    | BOOT : 1.000a1 F/W : G300 1.000a | 1      |  |
|   | Please Select Firmware File: |                                  | Browse |  |
|   |                              | Start Download Firmware          |        |  |
|   |                              |                                  |        |  |
|   |                              |                                  |        |  |
|   | Recover To Factory Settings  |                                  |        |  |
|   |                              |                                  |        |  |
|   |                              |                                  |        |  |
|   |                              |                                  |        |  |
|   |                              |                                  |        |  |
|   |                              |                                  |        |  |
|   |                              |                                  |        |  |
|   |                              |                                  |        |  |

Zusätzlich zur Aktualisierung der Firmware haben Sie auf dieser Registerkarte die Möglichkeit, die Druckerkonfiguration durch Klicken auf die Schaltfläche "Recover To Factory Settings" auf die Werkseinstellungen zurückzusetzen.

# 5.1 Druckkopfreinigung

Ein verschmutzter Druckkopf, Farbbandverschmutzungen oder Kleberückstände vom Etikettenmaterial können die Ursache für eine unzureichende Druckqualität sein. Darum muss der Gehäusedeckel während des Druckvorgangs immer geschlossen bleiben. Schützen Sie außerdem Papier oder Etiketten vor Staub und Schmutz, damit die Druckqualität nicht leidet und der Druckkopf vor Verschleiß geschützt ist.

#### Reinigungsschritte

Der Druckkopf wird wie folgt gereinigt:

- 1. Schalten Sie den Drucker aus.
- 2. Öffnen Sie den Gehäusedeckel
- 3. Entriegeln Sie den Druckmechanismus und heben Sie ihn an.
- 4. Nehmen Sie das Farbband heraus.
- 5. Entfernen Sie Etikettenreste oder anderen Schmutz vom Druckkopf (siehe roter Pfeil) mit einem alkoholgetränkten weichen, fusselfreien Tuch.

![](_page_29_Figure_10.jpeg)

### Bitte beachten Sie:

- \* Der Druckkopf sollte wöchentlich gereinigt werden.
- \* Vergewissern Sie sich, dass das Reinigungstuch sauber und frei von harten Partikeln ist.

## 5.2 Druckkopfandruck einstellen

Das Bedrucken von speziellen Materialien (mit variierender Materialdicke) kann zum Verlust von Druckqualität führen. In diesem Fall muss der Druckkopfandruck angepasst werden.

#### Anpassungsschritte

- 1. Öffnen Sie den Gehäusedeckel.
- 2. Nehmen Sie das Farbband heraus.
- 3. Drehen Sie mit einem Schraubenzieher vorsichtig die Einstellschrauben des Druckkopfes, um den Druckkopfandruck zu erhöhen oder zu verringern.

![](_page_30_Figure_7.jpeg)

Stellschraube für Druckkopfandruck links

## 5.3 Druckzeile einstellen

Ist die Druckzeile falsch eingestellt, so kann dies die Druckqualität auf einer Seite des Druckmediums beeinträchtigen. In diesem Fall muss die Druckzeile so eingestellt werden, dass sie parallel über der Walze positioniert ist.

#### Vorgehensweise

- 1. Drehen Sie die Stellschraube gegen den Uhrzeigersinn (siehe Pfeil 1), um den Druckkopf in Richtung A des roten Pfeils zu bewegen.
- 2. Drehen Sie die Stellschraube im Uhrzeigersinn (siehe Pfeil 2), um den Druckkopf in Richtung B des roten Pfeils zu bewegen.

![](_page_31_Picture_6.jpeg)

# 5.4 Fehlerbehebung

| Problem                                                                                | Lösung / Vorgehensweise                                                                                                    |  |  |
|----------------------------------------------------------------------------------------|----------------------------------------------------------------------------------------------------|--|--|
| Der Drucker ist eingeschaltet, aber die<br>LED leuchtet nicht.                         | Überprüfen Sie die Stromzufuhr. Bitte lesen Sie dazu Kapitel 2.6                                                                                                    |  |  |
| Die LED leuchtet rot und der<br>Druckvorgang wurde unterbrochen.                       | <ul> <li>Überprüfen Sie die Softwareeinstellungen (Treibereinstellungen)<br/>oder Befehlscodes.</li> <li>Überprüfen Sie die Fehlermeldung anhand der Tabelle in Kapitel 3.</li> <li>Überprüfen Sie, ob der Druckmechanismus richtig geschlossen ist.</li> </ul>                                                                                   |  |  |
| Die Etiketten werden durch den Drucker<br>gezogen, dabei aber nicht bedruckt.          | <ul> <li>Bitte lesen Sie dazu Kapitel 3.2</li> <li>Vergewissern Sie sich, dass das Etikettenmaterial richtig herum<br/>eingelegt ist und dass es sich um geeignetes Material handelt.</li> <li>Wählen Sie den korrekten Druckertreiber aus.</li> <li>Wählen Sie das richtige Etikettenmaterial und einen passenden<br/>Druckmodus aus.</li> </ul> |  |  |
| Das Etikettenmaterial staut sich während<br>des Druckvorgangs.                         | <ul> <li>Beseitigen Sie den Papierstau. Entfernen Sie Etikettenrückstände<br/>vom Thermodruckkopf und reinigen Sie ihn mit einem<br/>alkoholgetränkten weichen, fusselfreien Tuch.</li> <li>Bitte lesen Sie dazu Kapitel 5.1</li> </ul>                                                                                                    |  |  |
| Beim Druckvorgang werden nicht alle<br>Teile des Etiketts bedruckt.                    | <ul> <li>Prüfen Sie, ob Etikettenmaterial oder Farbband auf dem<br/>Thermodruckkopf klebt.</li> <li>Überprüfen Sie die Anwendungssoftware auf Fehler.</li> <li>Überprüfen Sie, ob die Startposition falsch eingestellt wurde.</li> <li>Überprüfen Sie das Farbband auf Falten.</li> </ul>                                                         |  |  |
| Beim Druckvorgang wird ein Teil des<br>Etiketts nicht oder nur undeutlich<br>bedruckt. | <ul> <li>Überprüfen Sie, ob sich Staub oder Schmutz auf dem<br/>Thermodruckkopf befindet.</li> <li>Prüfen Sie mit dem internen Befehl "~T", ob der Thermodruckkopf<br/>einen kompletten Druckvorgang ausführt.</li> <li>Überprüfen Sie die Qualität des Druckmaterials.</li> </ul>                                                                |  |  |
| Der Ausdruck ist nicht richtig positioniert.                                           | <ul> <li>Überprüfen Sie, ob Papier oder Staub den Sensor verdeckt.</li> <li>Prüfen Sie, ob das Etikettenmaterial geeignet ist. Sprechen Sie mit<br/>Ihrem Lieferanten.</li> <li>Überprüfen Sie die Einstellung der Papierführung.</li> </ul>                                                                                                    |  |  |
| Beim Drucken wird ein Etikett übersprunge                                              | <ul> <li>Überprüfen Sie die eingestellte Etikettenlänge.</li> <li>Prüfen Sie, ob Staub den Sensor verdeckt.</li> <li>Führen Sie die automatische Etikettenerkennung aus.<br/>Bitte lesen Sie dazu Kapitel 3.3</li> </ul>                                                                                                    |  |  |
| Der Ausdruck ist undeutlich.                                                           | <ul> <li>Überprüfen Sie die Hell-/Dunkel-Einstellung</li> <li>Überprüfen Sie ob sich Staub oder Schmutz auf dem<br/>Thermodruckkopf befindet.<br/>Bitte lesen Sie dazu Kapitel 5.1</li> <li>Prüfen Sie, ob das Farbband für dieses Etikettenmaterial geeignet ist.</li> </ul>                                                                     |  |  |

### Bitte beachten Sie:

<sup>\*</sup> Sollten weitere, hier nicht beschriebene Fehlfunktionen auftreten, wenden Sie sich bitte an Ihren Händler.

## PRODUKT TECHNISCHEN DATEN

| Modell               |                        | G300                                                                                | G330                                                                                         |  |
|----------------------|------------------------|-------------------------------------------------------------------------------------|----------------------------------------------------------------------------------------------|--|
| Druckverfahren       |                        | Thermotransfer / Thermodirekt                                                       |                                                                                              |  |
| Auflösung            |                        | 8 Punkte/mm (203dpi)                                                                | 12 Punkte/mm (300dpi)                                                                        |  |
| Druckgeschwindigkeit |                        | 102 mm/s (4 IPS)                                                                    | 76.2 mm/s (3 IPS)                                                                            |  |
| Dru                  | ckbreite               | 108 mm (4.25")                                                                      | 105.7 mm (4.16")                                                                             |  |
| Dru                  | cklänge                | Min. 4 mm (0.16")**; Max. 1727 mm (68")                                             | Min. 4 mm (0.16")**; Max. 762 mm (30")                                                       |  |
| Speicher             | Flash                  | 8MB Flash(4MB für Anwendungen)                                                      |                                                                                              |  |
| speichei             | SDRAM                  | 16MB SDRAM                                                                          |                                                                                              |  |
| Se                   | ansoren                | Fixierter und reflektierender Sensor                                                |                                                                                              |  |
|                      |                        | Mittig fixierter Durchlichtsensor                                                   |                                                                                              |  |
|                      | Тур                    | Label Gap, Black Mark, Steuerlöcher und E                                           | Indlosmaterial                                                                               |  |
|                      | Breite                 | 1" (25.4 mm)Min4.64" (118 mm)Max.                                                   |                                                                                              |  |
| Media                | Stärke                 | 0.003" (0.06 mm)Min0.008" (0.20 mm)Max.                                             |                                                                                              |  |
|                      | Rollenaußendurchmesser | Max. 127 mm (5.0")                                                                  |                                                                                              |  |
|                      | Kerninnendurchmesser   | 25.4 mm, 38.1 mm (1", 1.5")                                                         |                                                                                              |  |
|                      | Тур                    | Wachs, Wachs/Harz, Harz                                                             |                                                                                              |  |
|                      | Länge                  | 110 m (360")                                                                        |                                                                                              |  |
| Farbband             | Breite                 | Min. 30 mm - Max.110 mm (1.18"-4.33")                                               |                                                                                              |  |
|                      | Rollenaußendurchmesser | 40 mm (1.57")                                                                       |                                                                                              |  |
|                      | Kerninnendurchmesser   | 12.7 mm (0.5″)                                                                      |                                                                                              |  |
| Druc                 | kersprach              | EZPL, GEPL, GZPL Automatische Einstellung                                           |                                                                                              |  |
|                      | Etikettensoftware      | QLabel-IV(nur für EZPL), GoLabel(nur für EZ                                         | PL)                                                                                          |  |
| Software             | Treiber                | Windows 2000, XP, Vista, 7, Windows Server 2003&2008                                |                                                                                              |  |
|                      | DLL                    | Windows 2000, XP und Vista                                                          |                                                                                              |  |
|                      |                        | 6, 8, 10, 12, 14, 18, 24, 30, 16X26 und OCR A                                       | A&B                                                                                          |  |
| Interne Schriften    | Bitmap Schriften       | Um 90°, 180°, 270° drehbar und einzelne a                                           | Zeichen um 90°, 180°, 270° drehbar                                                           |  |
|                      |                        | Bitmap Zeichen achtfach horizontal und v                                            | ertikal vergrößerbar                                                                         |  |
|                      | Skalierbare Schriften  | 90°, 180°, 270° drehbar                                                             |                                                                                              |  |
|                      | Bitmap Schriften       | Bitmap Schriften 90°, 180°, 270° drehbar un                                         | id einzelne Zeichen um 90°, 180°, 270°                                                       |  |
|                      |                        | drehbar                                                                             |                                                                                              |  |
| Ladbare Schriften    | Asian Schriften        | Asian Schriften 90°, 180°, 270° drehbar und                                         | achtfach horizontal und vertikal                                                             |  |
|                      |                        |                                                                                     | _                                                                                            |  |
|                      | Skallerbare Schriften  | skallerbare Schriften 90°, 180°, 270° drenba                                        |                                                                                              |  |
|                      |                        | Code 39, Code 93, EAN 8/13(add off 2 & 5)                                           | ), UPC A/E(add on 2&5), I 2 0I 5&I 2 0I 5 WILL<br>(wheat A. R. C), EAN 139, DDS 139, UCC 139 |  |
|                      | 1-D Bar Codes          | Shipping Bearer Bars, Codabar, Code 128(subset A, B, C), EAN 128, RPS 128, UCC 128, |                                                                                              |  |
| Barcodes             |                        | Plessey Telepen FIM und GS1 DataBar                                                 | st NET, III 14, CHINA FOSTAI COUE, HIBC, MSI,                                                |  |
|                      |                        | PDE417 Datamatrix code MaxiCode OR                                                  | code Micro PDE417 Micro OR code und                                                          |  |
|                      | 2-D Bar Codes          | Aztec code                                                                          |                                                                                              |  |
|                      |                        | CODEPAGE 437, 850, 851, 852, 855, 857, 86                                           | 0, 861, 862, 863, 865, 866, 869, 737                                                         |  |
| Coc                  | de Pages               | WINDOWS 1250, 1251, 1252, 1253, 1254, 125                                           | 55, 1257                                                                                     |  |
|                      | 0                      | Unicode UTF8, UTF16                                                                 |                                                                                              |  |
| Grafikformate        |                        | BMP und PCX Grafiken können direkt im Di                                            | rucker gespeichert werden, Alle andere                                                       |  |
|                      |                        | können über die Software heruntergelade                                             | n werden.                                                                                    |  |
|                      |                        | Seriell                                                                             |                                                                                              |  |
| Schi                 | nittstellen            | USB2.0                                                                              |                                                                                              |  |
|                      |                        | Ethernet                                                                            |                                                                                              |  |
| Do                   | dionfold               | Dreifarbige LED-Anzeige: Power(Grün, Ora                                            | nge und Rot)                                                                                 |  |
| Bee                  |                        | Funktionstaste: FEED                                                                |                                                                                              |  |
| Sp                   | annung                 | Automatische Einstellung auf 100-240VAC,                                            | 50-60Hz                                                                                      |  |

### PRODUKT TECHNISCHEN DATEN

| Modell               |                     | G300                                                        | G330 |
|----------------------|---------------------|-------------------------------------------------------------|------|
| Umachuna             | Betriebstemperatur  | 5°C bis 40°C (41°F bis 104°F)                               |      |
| Ungebung             | Lagerungstemperatur | -20°C bis 50°C (-4°F bis 122°F)                             |      |
| Foughtigkoit         | Betrieb             | 30% bis 85%, relative Luftfeuchtigkeit, nicht kondensierend |      |
| reuchligkeit         | Lagerung            | 10% bis 90%, relative Luftfeuchtigkeit, nicht kondensierend |      |
| Prü                  | fzeichen            | CE(EMC), FCC Class A, CB und CCC                            |      |
|                      | Länge               | 254mm (10")                                                 |      |
| Abmessungen          | Höhe                | 170mm (6.7")                                                |      |
|                      | Breite              | 224mm (8.8")                                                |      |
| G                    | ewicht              | 2.5Kg , ohne Verbrauchsmaterial                             |      |
| Optionen und Zubehör |                     | USB + Parallele Schnittstelle                               |      |
|                      |                     | Externer Rollerhalter für 250mm (10")                       |      |
|                      |                     | Externer Etikettenaufwickler                                |      |

### Bitte beachten Sie:

<sup>\*</sup> Technische Änderungen und Irrtümer vorbehalten. Alle Marken- und Produktnamen sind eingetragene Warenzeichen der jeweiligen Hersteller.

<sup>\*\*</sup> Die Einhaltung der Druckerspezifikationen bei kleinen Etiketten ist abhängig von Variablen wie Etikettentyp, Etikettendicke, Abstand der Etiketten sowie Aufbau des Etikettenträgers. Gerne prüft Godex die Laufeigenschaften abweichender Media.

# SCHNITTSTELLE

#### Steckerbelegung

• USB

| Stee     | ckertyp: | Туре В |    |     |
|----------|----------|--------|----|-----|
| Pin Nr.  | 1        | 2      | 3  | 4   |
| Funktion | VBUS     | D-     | D+ | GND |

• Serielle Schnittstelle

Werkseinstellung Standardeinstellungen: Baudrate 9600, keine Parität, 8 Datenbits,1 Stopbit, XON/XOFF-Protokoll und RTS/CTS

| RS232-Gehäuse (9-pe | olig auf 9 -polig) |   |                |
|---------------------|--------------------|---|----------------|
| DB9 -Buchse         |                    |   | DB9 -Stecker   |
| -                   | 1                  | 1 | +5V, max 500mA |
| RXD                 | 2                  | 2 | TXD            |
| TXD                 | 3                  | 3 | RXD            |
| DTR                 | 4                  | 4 | N/C            |
| GND                 | 5                  | 5 | GND            |
| DSR                 | 6                  | 6 | RTS            |
| RTS                 | 7                  | 7 | CTS            |
| CTS                 | 8                  | 8 | RTS            |
| RI                  | 9                  | 9 | N/C            |
| Rechner             |                    |   | Drucker        |

Parallele Schnittstelle

| Handshake           | : | DSTB wird an den Drucker gesendet, BUSY an den Rechner |
|---------------------|---|--------------------------------------------------------|
| Schnittstellenkabel | : | Parallel-Kabel, kompatibel mit IBM-Rechnern.           |
| Steckerbelegung     | : | Siehe unten.                                           |

| Pin Nr. | Funktion             | Sender         |
|---------|----------------------|----------------|
| 1       | /Strobe              | Host / Drucker |
| 2-9     | Data 0-7             | Host           |
| 10      | /Acknowledge         | Drucker        |
| 11      | Busy                 | Drucker        |
| 12      | /Paper empty Drucker |                |
| 13      | /Select              | Drucker        |
| 14      | /Auto-Linefeed       |                |
| 15      | N/C                  |                |
| 16      | Signal Gnd           |                |
| 17      | Chasis Gnd           |                |
| 18      | +5V,max 500mA        |                |
| 19-30   | Signal Gnd           | host           |
| 31      | /Initialize          | Host / Drucker |
| 32      | /Error               | Drucker        |
| 33      | Signal Ground        |                |
| 34-35   | N/C                  |                |
| 36      | /Select-in           | Host / Drucker |

### Bitte beachten Sie:

\* Die Stromstärke am seriellen Anschluss darf 500 mA nicht überschreiten.